## MUNI PED

## Návod k realizaci nákupu semestru v Obchodním centru MU pro účastníky CŽV na PdF MU

1. Na adrese <u>https://is.muni.cz</u> se přihlaste do Informačního systému Masarykovy univerzity pomocí UČO (univerzitní číslo osoby) a primárního hesla. Bez přihlášení do Informačního systému MU není možné nákup semestru v Obchodním centru MU provést. V případě problémů s přihlášením je k dispozici nápověda zde: <u>problémy s</u> <u>přihlášením do IS MU</u>

| MUNI                                           |                                      | EN                                          |
|------------------------------------------------|--------------------------------------|---------------------------------------------|
| Přihlášení do IS MU                            |                                      |                                             |
| Učo nebo přezdívka                             | 4                                    |                                             |
| Primární heslo                                 | Ow                                   |                                             |
| Nemůžete se přihlásit?                         | Přihlásit                            |                                             |
| () Uložením hesla v prohlížeči přebíráte o     | osobní odpovědnost za jeho zneužití. |                                             |
| Vice o IS MU, provozuje Fakulta informatiky MU | Stech@fi.muni.cz                     | 11. 1. 2023   13:26<br>Aktuální datum a čas |
|                                                | ⑦ Nápověda                           | Použití cookies<br>Přístupnost              |
| Nal                                            | horu                                 |                                             |

2. Na titulní straně klikněte na odkaz <u>OBCHODNÍ CENTRUM</u> (označeno červeným obdélníkem). Pozice této dlaždice však může být u každého účastníka jinde (dle individuálního nastavení).

V případě, že "dlaždici" OBCHODNÍ CENTRUM nevidíte, srolujte dolů a klikněte na modrý zobáček, pod nímž je napsáno "Více aplikací" (viz. spodní obrázek).

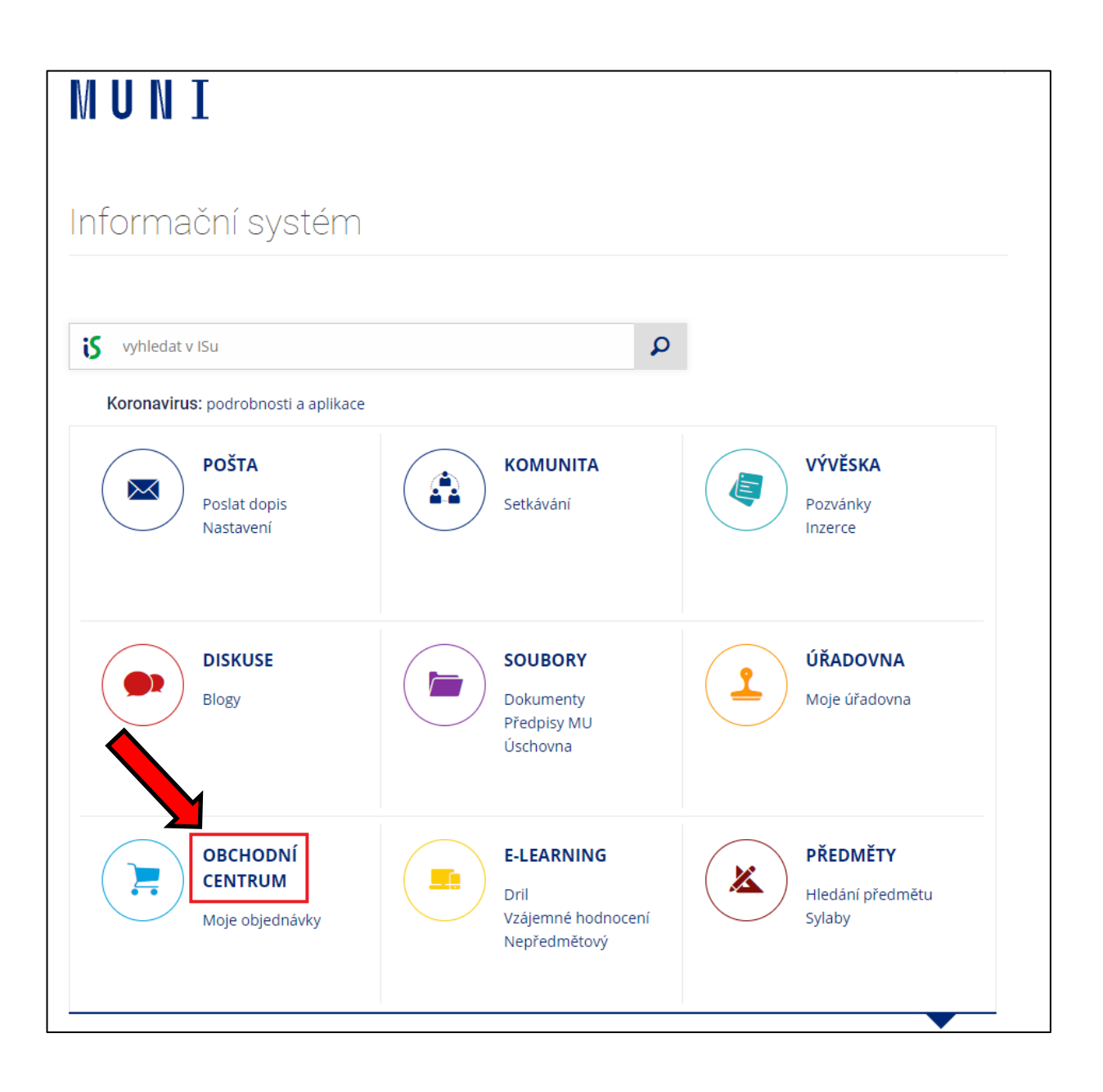

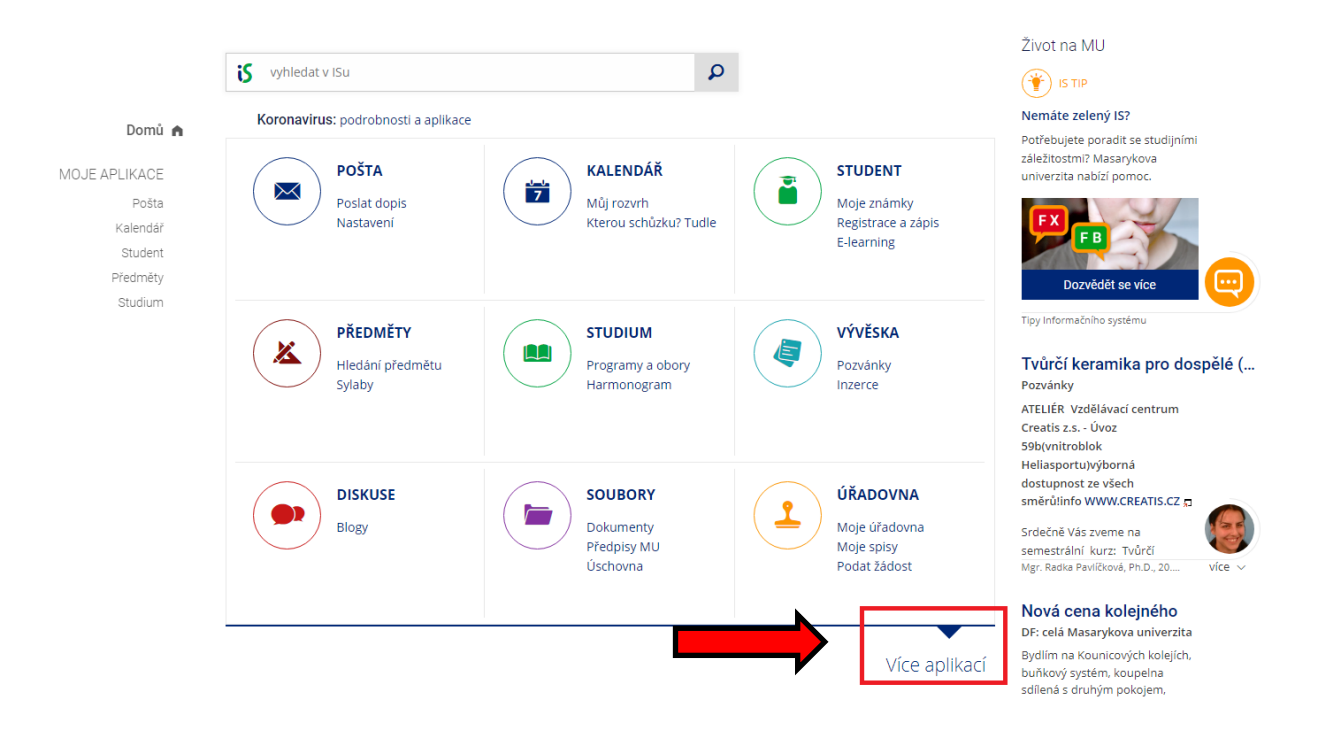

3. Klikněte na "<u>PdF</u>", nad kterým je oranžový proužek (označeno červeným obdélníkem).

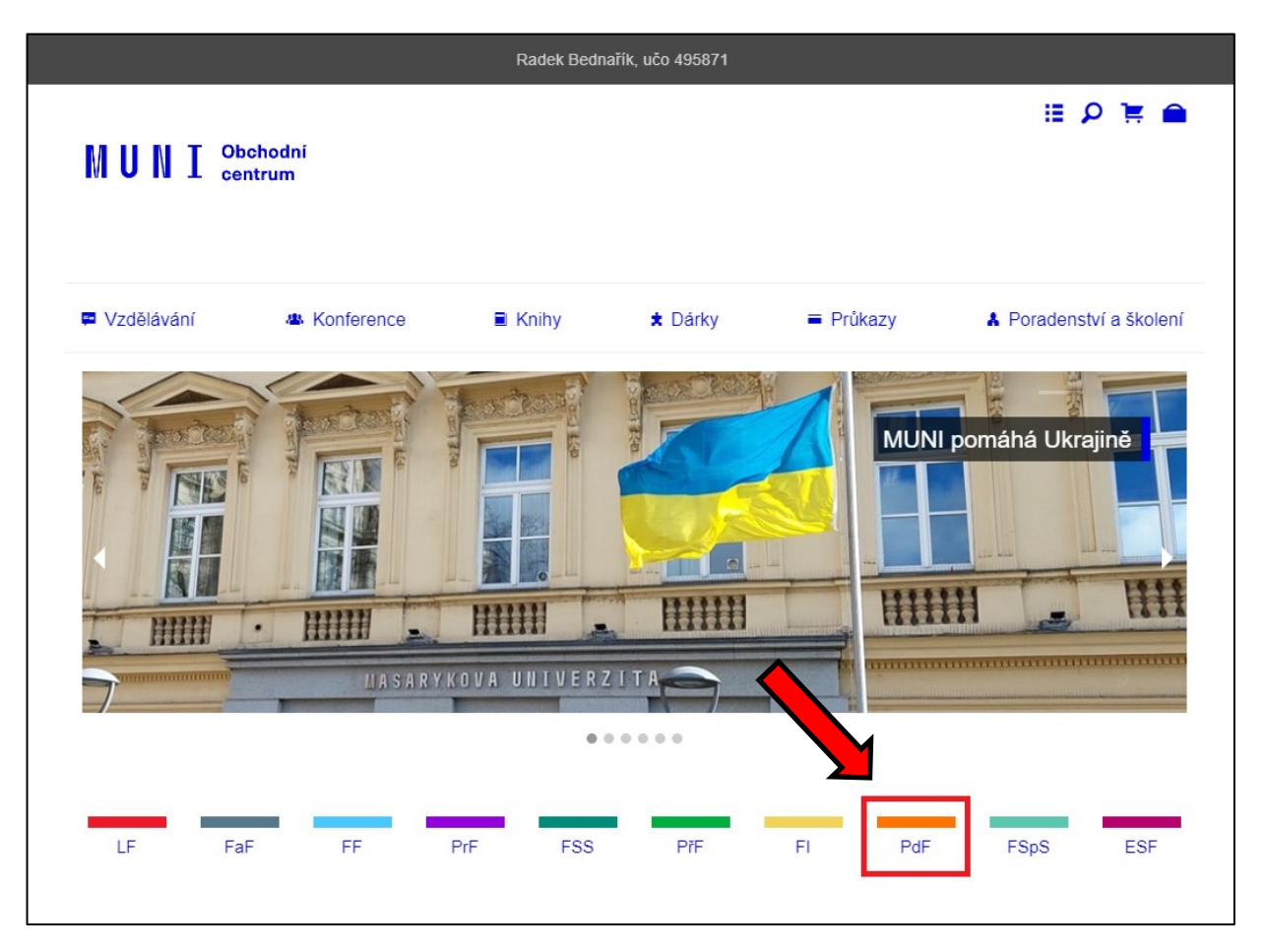

4. Klikněte na odkaz "Celoživotní vzdělávání/Lifelong Learning" v obrázku označeno červeným obdélníkem.

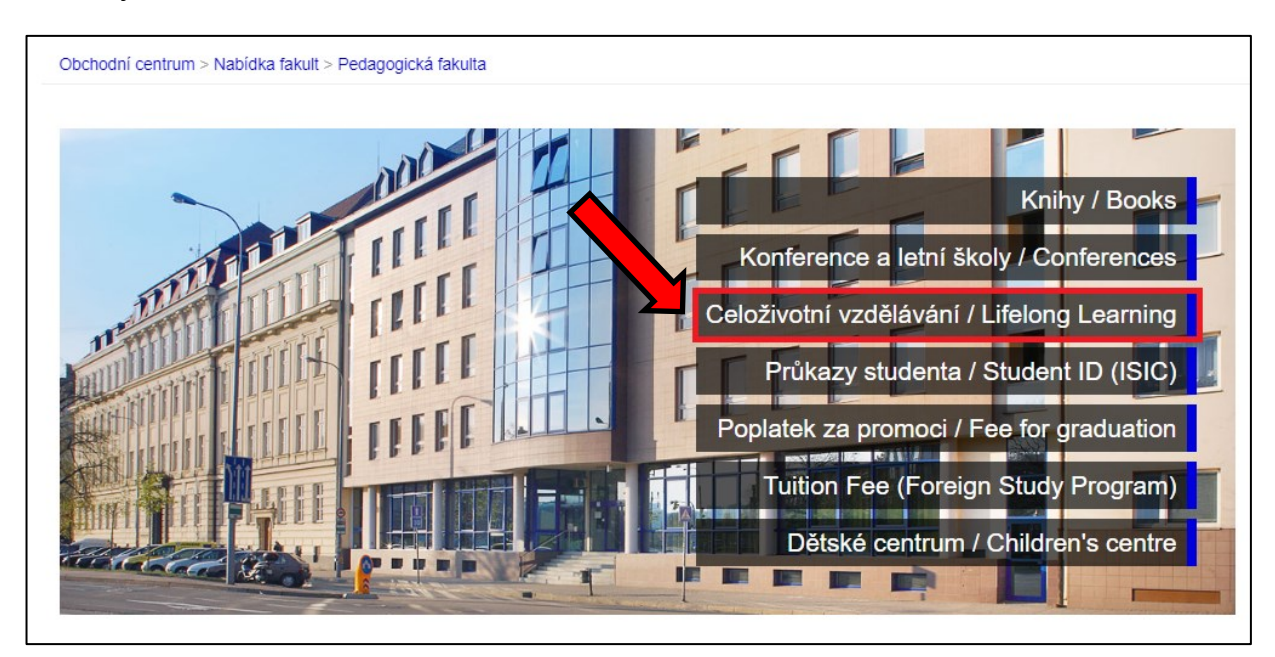

5. Klikněte na Nabídka studijních oborů nebo Nabídka samostatných kurzů (.

| Celoživotní v                                                                                                    | zdělávání                                                          |                            |         |
|----------------------------------------------------------------------------------------------------|--------------------------------------------------------------------|----------------------------|---------|
| Obecné informace                                                                                                    | Nabídka studijních oborů                                           | Nabídka samostatných kurzů | 1 🔜 🚟 🗌 |
| Kontakt na Centrun<br>Pedagogická fakulta MU<br>Centrum celoživotního vz<br>Poříčí 7<br>603 00 Brno<br>www.ped.muni.cz/celoziv | n celoživotního vzděláván<br>zdělávání<br>rotni-vzdelavani/kontakt | í:                         |         |

6. V **Nabídce** vyhledejte obor, kterého se účastníte (přes rychlý proklik nebo rolováním dolů najděte obor), a klikněte na odkaz s požadovaným semestrem, tzn. ten semestr, který budete v následujícím období studovat.

| Pedagogické vzdělávání<br>• Pro zájemce s ukončenýi<br>• Pro zájemce s ukončenýi<br>Rozšíření učitelské kvalifika<br>• Rozšíření učitelské kvalif<br>• Rozšíření učitelské kvalif<br>• Rozšíření učitelské kvalif             | Podrobný návod pro nákup sem<br>m středoškolským vzděláním<br>m vysokoškolským vzděláním<br>ce o další aprobační předmět<br>ikace z 1. st. na 2. st. ZŠ<br>ikace o další aprobační předmět pro 2. st. ZŠ | nestru pomocí OC MU |                                                |
|----------------------------------------------------------------------------------------------------|----------------------------------------------------------------------------------------------------|---------------------|------------------------------------------------|
| Pedagogické vzdělávání<br>• Pro zájemce s ukončenýi<br>• Pro zájemce s ukončenýi<br>Rozšíření učitelské kvalifika<br>• Rozšíření učitelské kvalif<br>• Rozšíření učitelské kvalif<br>• Rozšíření učitelské kvalif             | Podrobný návod pro nákup sem<br>m středoškolským vzděláním<br>m vysokoškolským vzděláním<br>ce o další aprobační předmět<br>ikace z 1. st. na 2. st. ZŠ<br>ikace o další aprobační předmět pro 2. st. ZŠ | nestru pomocí OC MU |                                                |
| Pedagogické vzdělávání<br>• Pro zájemce s ukončený<br>• Pro zájemce s ukončený<br>Rozšíření učitelské kvalifika<br>• Rozšíření učitelské kvalif<br>• Rozšíření učitelské kvalif                                               | m středoškolským vzděláním<br>m vysokoškolským vzděláním<br>ce o další aprobační předmět<br>ikace z 1. st. na 2. st. ZŠ<br>ikace o další aprobační předmět pro 2. st. ZŠ                                 |                     |                                                |
| <ul> <li>Pro zájemce s ukončený</li> <li>Pro zájemce s ukončený</li> <li>Rozšíření učitelské kvalifika</li> <li>Rozšíření učitelské kvalif</li> <li>Rozšíření učitelské kvalif</li> <li>Rozšíření učitelské kvalif</li> </ul> | m středoškolským vzděláním<br>m vysokoškolským vzděláním<br>ce o další aprobační předmět<br>ikace z 1. st. na 2. st. ZŠ<br>ikace o další aprobační předmět pro 2. st. ZŠ                                 |                     |                                                |
| <ul> <li>Pro zájemce s ukončený</li> <li>Rozšíření učitelské kvalifika</li> <li>Rozšíření učitelské kvalif</li> <li>Rozšíření učitelské kvalif</li> <li>Rozšíření učitelské kvalif</li> </ul>                                 | n vysokoškolským vzděláním<br>ce o další aprobační předmět<br>ikace z 1. st. na 2. st. ZŠ<br>ikace o další aprobační předmět pro 2. st. ZŠ                                                               |                     |                                                |
| Rozšíření učitelské kvalifika<br>Rozšíření učitelské kvalif<br>Rozšíření učitelské kvalif<br>Rozšíření učitelské kvalif                                                                                                    | ce o další aprobační předmět<br>ikace z 1. st. na 2. st. ZŠ<br>ikace o další aprobační předmět pro 2. st. ZŠ                                                                                             |                     |                                                |
| <ul> <li>Rozšíření učitelské kvaliť</li> <li>Rozšíření učitelské kvaliť</li> <li>Rozšíření učitelské kvaliť</li> </ul>                                                                                                    | ikace z 1. st. na 2. st. ZŠ<br>ikace o další aprobační předmět pro 2. st. ZŠ                                                                                                    |                     |                                                |
| <ul> <li>Rozšíření učitelské kvaliť</li> <li>Rozšíření učitelské kvaliť</li> </ul>                                                                                                    | ikace o další aprobační předmět pro 2. st. ZŠ                                                                                                    |                     |                                                |
| <ul> <li>Rozšíření učitelské kvalif</li> </ul>                                                                                                    |                                                                                                    |                     |                                                |
|                                                                                                    | ikace o další aprobační předmět pro SŠ                                                                                                    |                     |                                                |
| Rozšíření učitelské kvalifika                                                                                                    | ce na jiný druh školy                                                                                                    |                     |                                                |
| <ul> <li>Rozšíření učitelské kvalif</li> </ul>                                                                                                    | ikace z 2. st. ZŠ na SŠ                                                                                                    |                     |                                                |
| Obory speciální pedagogiky                                                                                                    |                                                                                                    |                     |                                                |
| Obory specialní pedagogiky<br>Obory ke splnění dalších ky                                                                                                    | alifikačních předpokladů                                                                                                    |                     |                                                |
| Obory aplikované behaviorá                                                                                                    | lní analýzy                                                                                                    |                     |                                                |
| Ostatní obory                                                                                                    |                                                                                                    |                     |                                                |
|                                                                                                    |                                                                                                    |                     |                                                |
|                                                                                                    |                                                                                                    |                     |                                                |
|                                                                                                    |                                                                                                    |                     |                                                |
| Pedagogické vz                                                                                                    | dělávání                                                                                                    |                     |                                                |
| euagogicke vz                                                                                                    | uelavalli                                                                                                    |                     |                                                |
| Pro zájemce s uko                                                                                                    | ončeným středoškolským vz                                                                                                    | děláním             |                                                |
| 141                                                                                                    |                                                                                                    |                     |                                                |
| vakup jednotlivých obo                                                                                                    | ru a semestru                                                                                                    |                     |                                                |
| Obor studia                                                                                                    | 2. semestr                                                                                                    | 4.<br>semestr       | jednosemestrální                               |
| Studium pro asistenty<br>pedagoga                                                                                                    |                                                                                                    | S 51<br>(6 71       | udium pro asistenty pedagoga (JS202:<br>30 Kč) |
|                                                                                                    | DPS Pedagog volného času - 2. semestr (JS20)                                                                                                    | 23)                 |                                                |
| DPS Pedagog volného času                                                                                                    | (6 900 Kč)                                                                                                    |                     |                                                |
| DPS Pedagog volného času<br>DPS Vychovatelství                                                                                                    | (6 900 Kč)<br>DPS Vychovatelství - 2. semestr (JS2023) (6 90                                                                                                    | 0 Kč)               |                                                |

7. Kliknutím na tlačítko "Koupit" vložíte balení do košíku (označeno červeným obdélníkem).

| Obchodní centrum > Nabídka fakult > Pedagogická fakulta > Celoživotní vzdělávání v akreditovaných studijních programech                                                                                                    |
|----------------------------------------------------------------------------------------------------|
| Studium k výkonu specializovaných činností - Prevence sociálně patologických jevů<br>- 4. semestr (JS2023)                                                                                                    |
| Veškeré dotazy o Celoživotním vzdělávání na PdF směřujte na: Centrum celoživotního vzdělávání PdF MU.                                                                                                    |
| Celková cena: 6 500 Kč vč. DPH<br>Koupit<br>Podmínky prodeje<br>Lze objednat do 31. 1. 2023 vč.                                                                                                    |
|                                                                                                    |
| Editace balení                                                                                                    |
| E-mail organizátora:<br>ccv@ped.muni.cz                                                                                                    |
| <b>Organizátor - poznámka:</b><br>Mgr. Simona Kubíčková   kubickova@ped.muni.cz   +420 549 49 7286 Mgr. Dana Kučerová   kucerovadana@ped.muni.cz   +420 549 49 3928<br>Mgr. Alžběta Ďásková   daskova@ped.muni.cz   +420 549 49 5723 |
| Zpět na nabídku Celoživotní vzdělávání v akreditovaných studijních programech (z)                                                                                                    |

8. Poté klikněte na "Objednat" (označeno červeným obdélníkem).

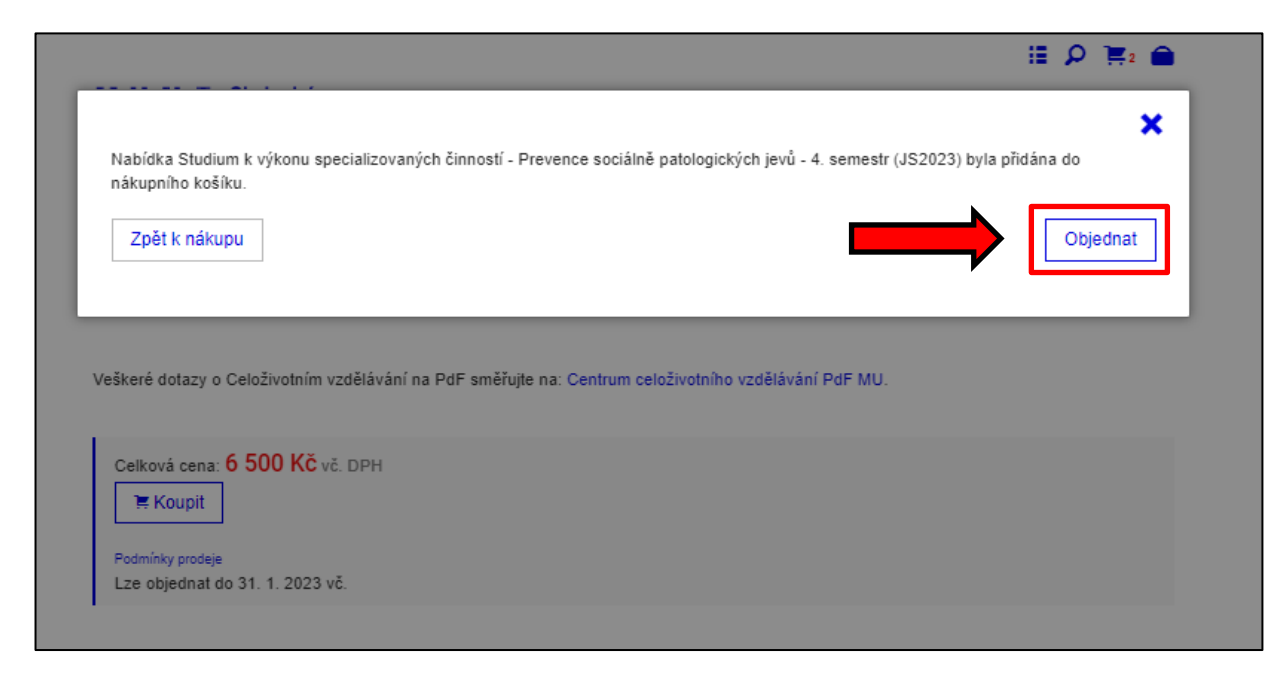

9. Na následující stránce zkontrolujte, že máte v košíku vloženo pouze to, co chcete nakoupit, a znovu klikněte na "Objednat" (označeno červeným obdélníkem).

|            | Radek Bednařík, učo 4                                                                                      | 495871           |                  |                      |                 |
|------------|----------------------------------------------------------------------------------------------------|------------------|------------------|----------------------|-----------------|
| <b>N U</b> | N I Obchodní<br>centrum                                                                                    |                  |                  | i≣ <i>\$</i>         | D 🏝 🖬           |
| Obsa       | h vašeho nákupního košíku                                                                                  |                  |                  |                      |                 |
| Zrušit     | Název položky                                                                                              | Cena             | Počet            | Dostupná<br>kapacita | Cena<br>celkem  |
| ×          | Studium k výkonu specializovaných činností - Prevence sociálně<br>patologických jevů - 4. semestr (JS2023) | 6500<br>Kč       | 1 +              | neomezená            |                 |
| Cena ce    | lkem                                                                                                    |                  |                  |                      | 6500 Kč         |
| Zpět k     | s nákupu                                                                                                   |                  |                  |                      | <b>Objednat</b> |
|            | Kontakt: obchod@muni.cz   Obchodní podmínky   Informace o zpra                                             | acování a ochran | ě osobních údajú | ů   Nápověda         |                 |

10. Zkontroluje a v případě potřeby pak upravte své osobní údaje, fakturační adresu atd. Klikněte na "Pokračovat" (označeno červeným obdélníkem).

Potřebujete-li doplnit fakturační údaje jiného plátce, než jste vy, např. zaměstnavatele, návod, jak postupovat, naleznete zde: <u>Návod pro zadání fakturační adresy</u>

| Obchodní centrum > 0                                                                             | Dbjednávka               | Radek        | Bednařík, učo 495871 |         |            |
|--------------------------------------------------------------------------------------------------|--------------------------|--------------|----------------------|---------|------------|
| 1. Základní údaje                                                                                | 2. Způsob platby         | 3. Dokončení |                      |         |            |
| Základní úd                                                                                      | aje                      |              |                      |         |            |
| Kontaktní adr                                                                                    | esa                      |              |                      |         |            |
| Tituly před:                                                                                     | Jméno:*                  |              | Příjmení:*           |         | Tituly za: |
|                                                                                                  | Radek                    |              | Bednařík             |         |            |
| Vyplnit název společ                                                                             | nosti či další adresní   | řádek -      |                      |         |            |
| Poříčí 945/9<br>Brno - Staré Brno<br>63900 Brno 39<br>Česká republika<br>Změnit<br>Kontaktní úda | aje                      |              |                      |         |            |
| E-mail:*                                                                                         |                          |              | Telefo               | on:     |            |
| Radek Bednařík <49                                                                               | 95871@mail.muni.cz>      |              | 549                  | 497 705 |            |
| Fakturační úd                                                                                    | laie                     |              |                      |         |            |
| Vyplnit fakturační ad                                                                            | resu, liší-li se od kont | aktní -      |                      |         |            |
|                                                                                                  |                          |              |                      |         |            |
| Doplňující úd                                                                                    | aje                      |              |                      |         |            |
| Vaše označení objedr                                                                             | návky:                   |              |                      |         |            |
|                                                                                                  |                          |              |                      |         |            |
| Poznámka:                                                                                        |                          |              |                      |         |            |
|                                                                                                  |                          |              |                      |         |            |
| Zpět do Košíku                                                                                   |                          |              |                      |         | Pokračovat |

11. V kroku **Výběr způsobu platby** klikněte na "Pokračovat" (označeno červeným obdélníkem).

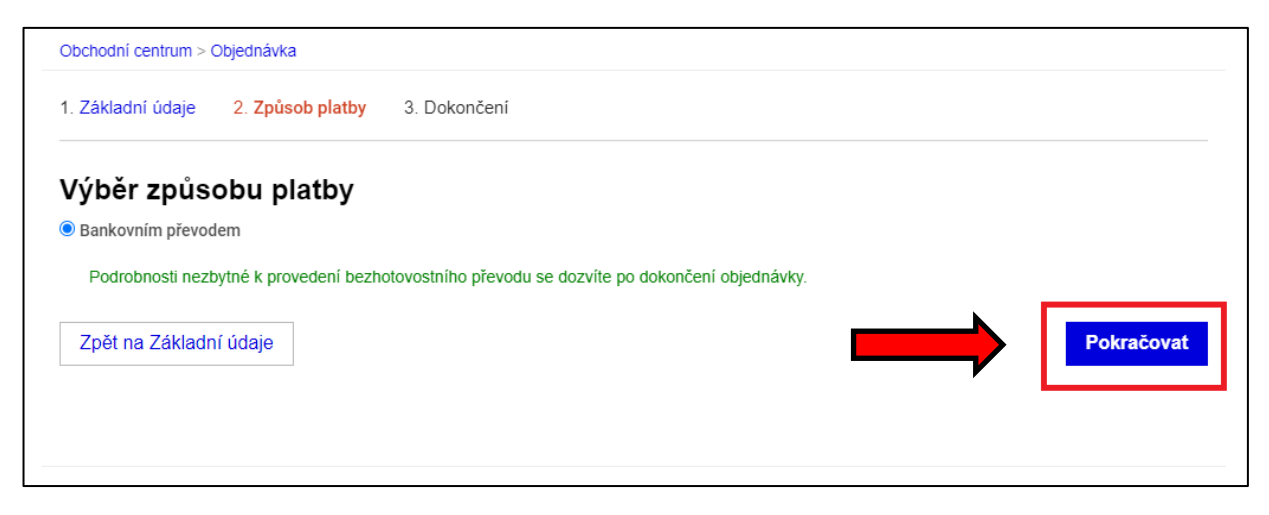

12. Ještě jednou zkontrolujte správnost své objednávky. Klikněte na "Dokončit objednávku".

|                | prevodem                                                                                                    |
|----------------|----------------------------------------------------------------------------------------------------|
| Podrobnosti    | nezbytné k provedení bezhotovostního převodu se dozvíte po dokončení objednávky.                                                                                                    |
| Splatno        | st                                                                                                    |
| atum splat     | nosti: 26. 1. 2023                                                                                                    |
| Váže<br>zněn   | ný zákazníku, dokončením objednávky, kliknutím na tlačítko níže, dáváte naší univerzitě návrh na uzavření smlouvy následujícího<br>í.                                                                           |
| Uzav<br>tyto ( | ření smlouvy se řídí platnými Obchodními podmínkami. Dokončením objednávky, kliknutím na tlačítko níže potvrzujete, že jste si<br>Dbchodní podmínky Obchodního centra přečetl a s těmito podmínkami souhlasíte. |
|                | Masarykova univerzita, Žerotinovo náměsti 617/9, 601 77 Brno                                                                                                    |
|                | Pedagogická fakulta MU, Poříčí 623/7, 639 00 Brno                                                                                                    |
|                | zastoupena: doc. PhDr. Jiří Němec, Ph.D, děkan PdF MU                                                                                                    |
|                | IČ: 00216224                                                                                                    |
|                | Zobrazit smlouvu pro tisk                                                                                                    |
| 🚹 Sezn         | ámil/a jsem se s Informacemi o zpracování a ochraně osobních údajů.                                                                                                    |
|                |                                                                                                    |
|                | Znůsob platby                                                                                                    |

13. Vaše objednávka je odeslána do systému OC. Na obrazovce se vám zobrazí jak platební údaje vč. jedinečného variabilního symbolu (555xxxxxx, kde xxxxxx je šestimístné číslo vaší objednávky), tak QR kód, který můžete využít k rychlé platbě přes vaše elektronické bankovnictví.

Vygenerované platební údaje jsou vám taktéž odeslány na e-mail.

<u>Datum splatnosti</u> znamená, že nejpozději v tento den musí být částka připsána na náš účet, nikoliv odeslána z vašeho účtu.

<u>Platíte ze zahraničí?</u> Pokud Vám to banka umožňuje, plaťte poplatkem typu OUR. Jinak použijte platbu s typem poplatku SHA nebo SLV. Věnujte pozornost také důležitým pokynům k platbě ze zahraničních bankovních účtů.

V případě problémů nebo nejasností s OC MU prosím kontaktujte IS-technika PdF MU Radka Bednaříka na adrese istech@fi.muni.cz